附件5

## 重庆大学新闻网新闻发布操作步骤

1. 访问重庆大学新闻网, 网址: <u>https://news.cqu.edu.cn/</u>

2. 点击右上角"我要投稿",进入投稿系统。

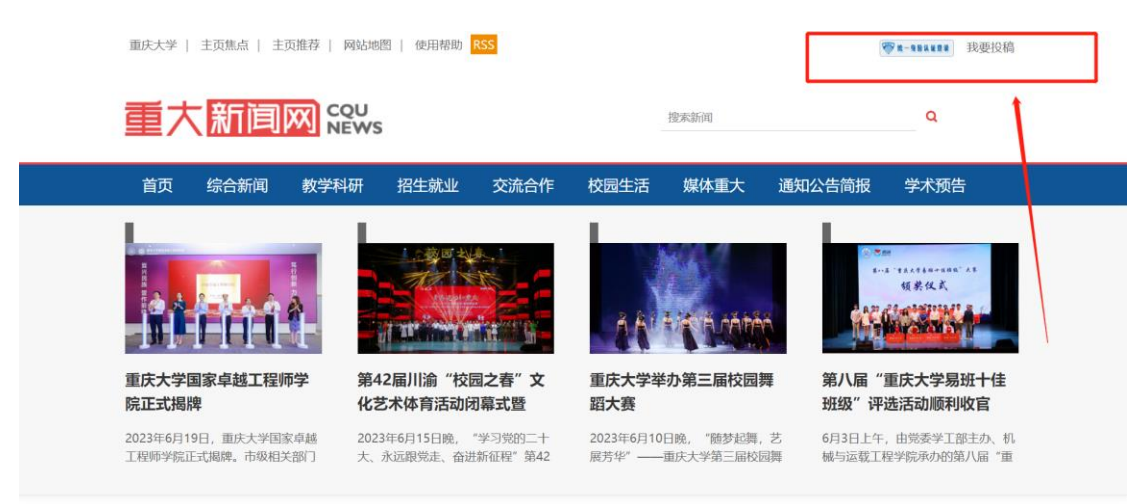

3. 使用重庆大学统一身份认证号码及密码登录。

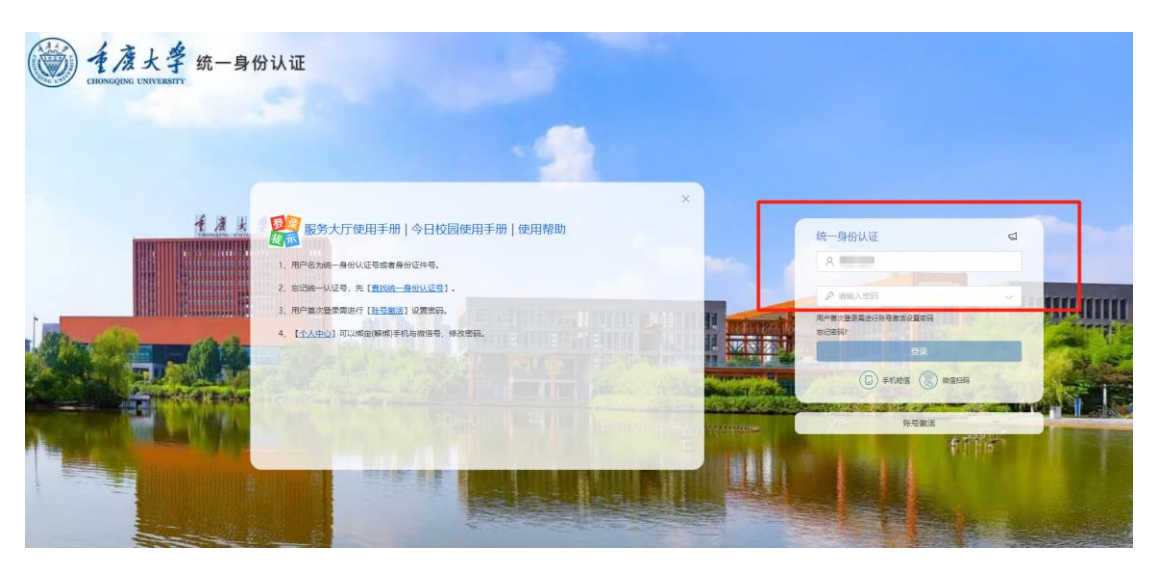

4. 登录新闻网后,进入稿件管理->稿件发布页面。

| て ( ) ( ) ( ) ( ) ( ) ( ) ( ) ( ) ( ) (                                    |                                                                                                    |  |  |  |  |  |  |  |
|----------------------------------------------------------------------------|----------------------------------------------------------------------------------------------------|--|--|--|--|--|--|--|
| 账号管理 稿件管                                                                   | 管理 业务办理 帮助                                                                                                    |  |  |  |  |  |  |  |
| 稿件管理                                                                       | 注意;                                                                                                    |  |  |  |  |  |  |  |
| <ul> <li>✓ 稿件添加</li> <li>▶ 我的稿件</li> <li>▶ 過稿信箱</li> <li>▶ 历史稿件</li> </ul> | 如齐线点用了三單三枕流程,各二級単位需要经过三級車核馬羅件才能进入新闻阿局台。对于此前知正本車核羅件,请发毫人进入 <b>"我的臨伴"</b> 撒回墓件后再次编辑碧<br>一审: 信息员 二單是作,需要选择二审分置為合。 信息员作为发蕴人一审后不能自己进行二审操作,需选择其他信息员二审。<br>二 軍: 信息员 二單操作,需要选择二甲分管领导。<br>三审: 二级单位分管领导三审操作。<br>有的单位还没申请信息员或分管领导,请尽快 <b>申请</b> 相关权限。 |  |  |  |  |  |  |  |
| 稿件审核                                                                       | 稿件管理中心                                                                                                    |  |  |  |  |  |  |  |
| ☑ 稿件审核 ☑ 已审稿件                                                              | 添加稿件 我的稿件 稿件审核                                                                                                    |  |  |  |  |  |  |  |

5. 添加稿件时,需要选择好信息发布的栏目(新闻、通知等,一般 大多数新闻的发布栏目为"综合新闻"),不同类别稿件对稿件基本 字段有不同的要求。请按页面提示填写好审稿单位(院内新闻的审 核单位为"外国语学院")、新闻发生时间、标题图片等必填字段。 请注意: 封面图片尺寸为 800px\*450px, 请务必严格按照要求尺寸上 传,否则将无法通过审核。

| CQU              | WS 🔋 | 面 兆      |                                                                                                    |
|------------------|------|----------|----------------------------------------------------------------------------------------------------|
| 账号管理   幕         | 育件管理 | 业务办理     | 帮助                                                                                                    |
| 稿件管理             | 发行   | 布稿件      |                                                                                                    |
| 🥑 稿件添加           |      | *请选择栏目:  | ▶综合新闻                                                                                                    |
| 🐌 我的墓件           |      | * 审稿单位:  | 外国语学院                                                                                                    |
| 過 退稽信箱 ● 历史道仕    |      | * 标题:    | 过可输入100个字符                                                                                                    |
| The sector as    |      | 副标题:     |                                                                                                    |
| 猫肝甲铵             |      | * 关键词:   | 多关键词之间用空临或者",隔开                                                                                                    |
| 🥑 福件軍核<br>🥑 已审稿件 |      | * 摘要:    |                                                                                                    |
|                  |      |          | 2013年1月11日 1月11日 1月111日 1月111日 1月1111111 1月11111111 |
|                  |      | *新闻发生时间: |                                                                                                    |
|                  |      | * 内容:    |                                                                                                    |
|                  |      |          | 7 montal<br>                                                                                                    |
|                  |      | *标题图片:   | 上修理     上修理     上修理     上修理                                                                                                    |
|                  |      | 作者:      |                                                                                                    |
|                  |      | 涉密审查     | □已按照学校保密相关规定对以上发布内容进行了线下保密审查,本文不存在标志情思。                                                                                                    |
|                  |      |          | <b>建</b> 交                                                                                                    |

 稿件一审工作由通讯员,即稿件提交人完成。在我的稿件页面, 选择对应稿件进,点击审稿

|                  | <i>念好,</i>                              |                       |
|------------------|-----------------------------------------|-----------------------|
| 账号管理             | 稿件管理   业务办理   帮助                        |                       |
| 稿件管理             | 我的稿件                                    |                       |
| 🧭 藉件添加           | ID 标题                                   | 栏目 发生时间 操作            |
| 🖟 我的稿件           | 32087 测试待 💷 🛛 🗐                         | 综合新闻 2023-06-27 审稿 散稿 |
| 🛃 退稿信箱<br>🔁 历史稿件 | 28260 重庆大学外国语学院学生在第十五届全球"百人百译"翻译大赛中荣获佳绩 | 综合新闻 2022-03-02 编辑 删除 |
|                  | 27497 外国语学院研究生团支部开展"学党史、强信念、悟初心"主题团日活动  | 综合新闻 2021-11-24 通过    |
| 稿件审核             | 27403 十省、市、区大学英语教学研讨会暨第二十届年会在重庆顺利举行     | 综合新闻 2021-11-13 通过    |
| 🥑 稿件审核           | 1072 关于开展重庆大学第二十一届外语文化节系列活动之外文配音大赛的通知   | 通知公告简报 2021-10-28 通过  |

7. 进入审稿页面,通讯员需要对发布信息进行再次审核和保密审查,选择通过审核或退稿操作,并填写审核备注,最后选择下一流程审核人。提交之后请及时告知学院相关通讯员在平台上进行二审、三审。

| 重大新间网 Seve    |                 | 搜索新闻       | ۹    |                  |                                                         |
|---------------|-----------------|------------|------|------------------|---------------------------------------------------------|
| 首页  综合新闻  教学科 | 研 招生就业 交流合作     | 校园生活       | 媒体重大 | 通知公告简报           | 学术预告                                                    |
| 新闻网 综合新闻 正文   | <u>مار اللہ</u> |            |      |                  | <b>通用员</b> 外国语学院                                        |
|               | 测证              |            |      | 外国语学问            | 院研究生团支部开展"学党史、强信念、悟初心"主题团日…                             |
| 作者:外国语学院      | 日期:             | 2023-06-27 |      | 十省、市、            | 区大学英语教学研讨会暨第二十届年会在重庆顺利举行                                |
| 摘要 测试         |                 |            |      | 第三届"1            | <del>管理操作:</del> 审    ×                                 |
| 测试            |                 |            | _    | 外国语学             | ◎ □本文已按照学校保密相关规定为以上发布内容进行了保<br>密查查,本文不存在场密信息。<br>请选择操作▼ |
| 阅读:0          |                 |            |      | 重庆大学五家           |                                                         |
| 相关热词搜索: 测试    |                 |            |      | 重庆大学举行<br>       | 13 提交                                                   |
| 上一篇:          | 下—篇:            |            |      | 奋斗青春 放<br>重庆大学举行 | 飞<br>于2023届毕业生赴嘉辰、重点单位就业出社仪式                            |